### GUELPH-HUMBER

# Humber VPN and Multi-factor authentication setup

In order to access Humber services remotely, you will need to set up and install Humber's VPN service using multi-factor authentication (this is a one-time setup). Please follow the below steps to get started.

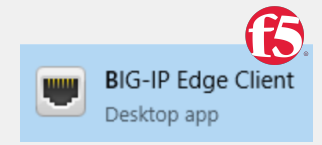

Go to https://myremoteaccess.humber.ca and type in your Guelph-Humber email address and then enter your GryphMail credentials

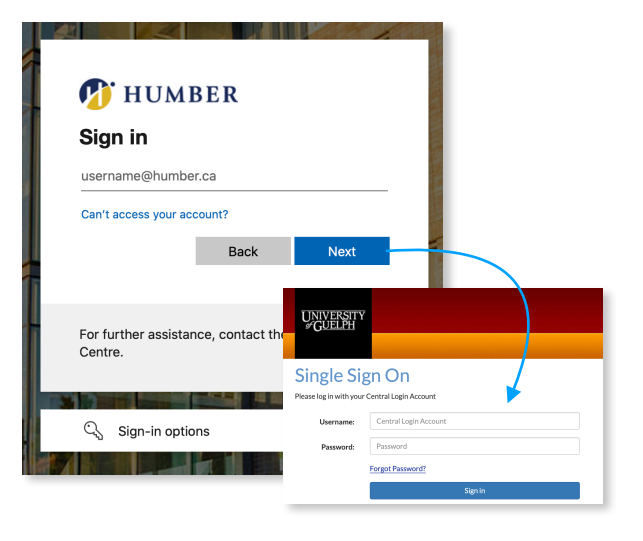

3

Enter your phone number and select the "**Text me a code**" method and then verify with the 6-digit code that was sent to your mobile number.

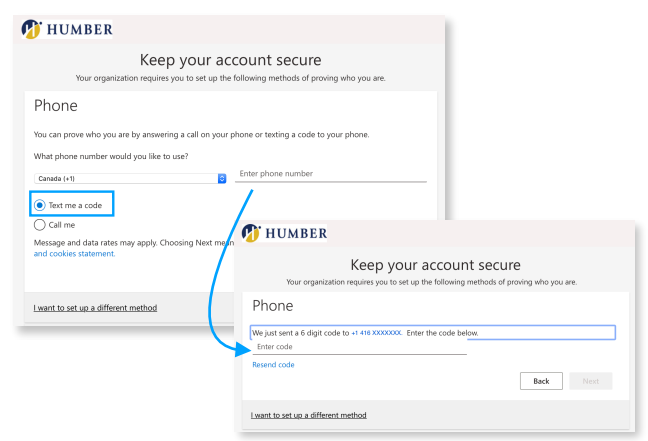

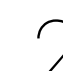

Select "I want to set up a different method" to set up using your "Phone" as your verification method. (If you prefer to use the app-based authentication, you can download the Microsoft Authenticator app and set it up for authentication.)

| Your              | Keep your account secure organization requires you to set up the following methods of proving who you are.                                                                                                    |
|-------------------|----------------------------------------------------------------------------------------------------|
| Microso           | ft Authenticator<br>Start by getting the app<br>On your phone, install the Microsoft Authenticator app. Download now<br>After you install the Microsoft Authenticator app on your device, choose "Next".<br>I want to use a different authenticator app |
| Lwant to set up a | Authenticator app<br>Phone                                                                                                    |

| / |   |
|---|---|
|   | - |

This will complete the Multi-factor authentication setup.

| 💋 Н      | IUMBER                                                                                                    |
|----------|----------------------------------------------------------------------------------------------------|
| Your     | Keep your account secure<br>organization requires you to set up the following methods of proving who you are.                            |
| Phc<br>S | NC verified. Your phone was registered successfully.                                                                                     |
| /        | Ø HUMBER                                                                                                    |
|          | Keep your account secure<br>Your organization requires you to set up the following methods of proving who you are.                       |
|          | SUCCESS!<br>Great job! You have successfully set up your security info. Choose "Done" to continue signing in.<br>Default sign-in method: |
|          | Phone<br>+1 41600000000 Done                                                                                                    |

## GUELPH-HUMBER

## Humber VPN and Multi-factor authentication setup

#### Page - 2

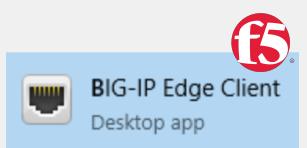

After logging into the "my remote access Humber portal", you can now install "Big-IP Edge Client" for Mac or Windows operating systems to be able to access Humber services remotely.

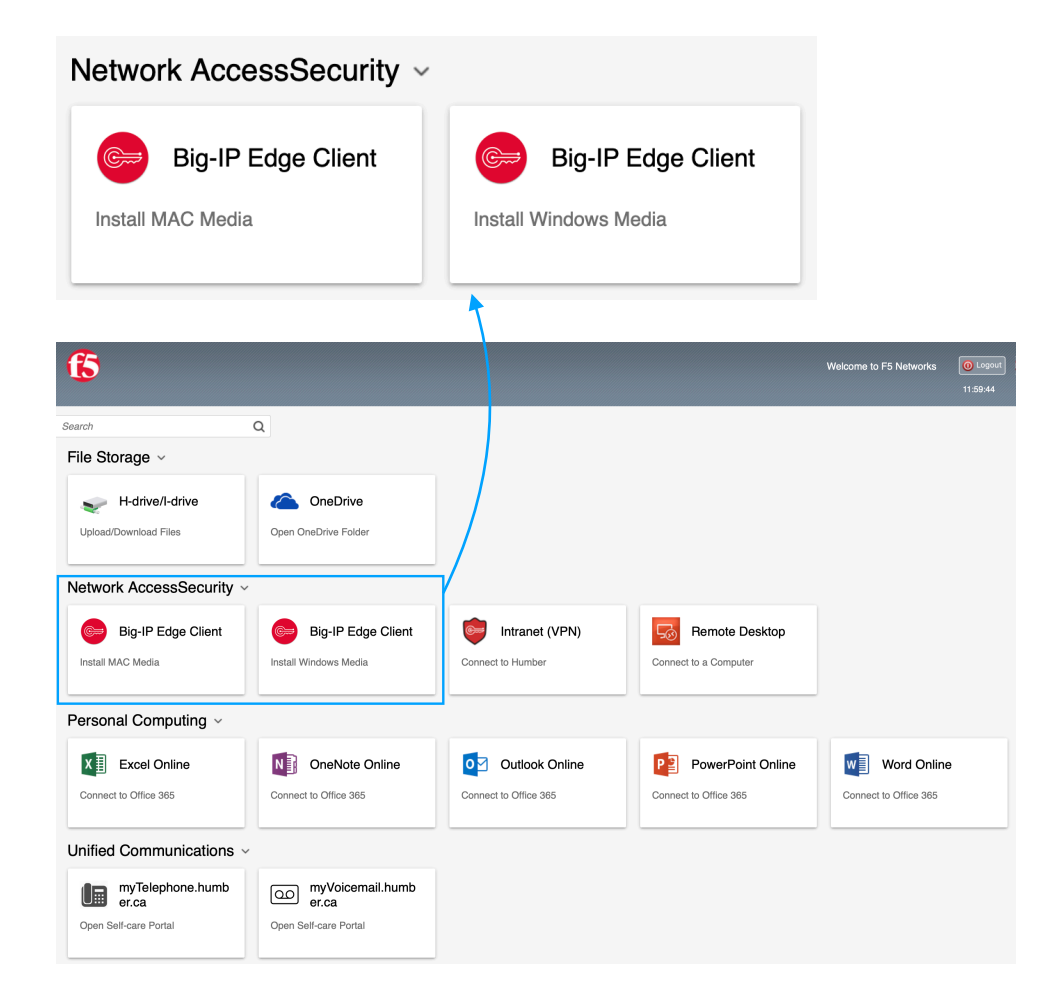